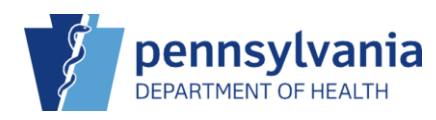

# Search for a Patient and View the Official Immunization Record

### **PIERS Header**

PIERS O MUSSERS FAMILY PRACTICE, MUSSERS FAMILY PRACTIC

1. Select the **Patient Search** link in the header of PIERS.

Once you select your search option, the **Patient Search** screen displays. There are no required fields, however, there is a minimum of required information you must enter. If you search without meeting the minimum requirements, a message displays the minimum search criteria.

#### Minimum Search Criteria

| Minimum Search Criteria Required                                                                                                    |
|----------------------------------------------------------------------------------------------------|
| You must specify at least one of the following:                                                                                                    |
| Patient Id     Identifier Type and Value     Identifier Type and Value     Two letters of the first and last name     Two letters of both Mothers Last Name and Mothers First Name     Two letters of Mothers Last Name, plus DOB     Two letters of Mothers Maiden Name plus 2 letters of either Patient First Name or Last Name or DOB     Two letters of Father Last Name, plus two letters of Father First Name and/or 1 letter of Father Middle Name     Two letters of Father Last Name, plus DOB |

**NOTE:** If you enter a value in a field that is unique to the patient, such as a **Patient ID**, then only that field is required to perform the search.

#### Patient Search

| Patient Search 0                                                         |                                                              |                 |                                                  |  |  |  |  |  |  |  |  |
|--------------------------------------------------------------------------|--------------------------------------------------------------|-----------------|--------------------------------------------------|--|--|--|--|--|--|--|--|
| Patient Search Patient D Last Name Mi Sater Last Name Father's Last Name | Meedfer Type  First Name  AS  Mothers First Name  First Name | Meetifier Value | Cender Coe Doe MM/DD/YYYY B Mother's Masien Name |  |  |  |  |  |  |  |  |
| Note: Hidd the Cirl key to select multiple items.                        | 2<br>                                                        |                 | Q Search •                                       |  |  |  |  |  |  |  |  |

- 1. Enter your search criteria.
- 2. Click Search.

If the patient exists in PIERS, the search results will display.

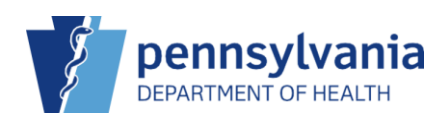

#### PIERS Quick Reference Sheet

| ID 🛔    | Name                                                         | ÷  | Insurance  🍦 | Gender 🍦 | DOB 👙      | Patient Icons |   | Audit | Actions    |    | ions |
|---------|--------------------------------------------------------------|----|--------------|----------|------------|---------------|---|-------|------------|----|------|
| 26      | MILLER, ASHLEY<br>2806 W ROSEGARDEN BLVD MECHANICSBURG, PA 1 | 70 |              | FEMALE   | 04/11/2012 |               | 0 | ?     | DEMOGRAPHI | cs | •    |
| Showing | 1 to 1 of 1 entries                                          |    |              |          |            |               |   |       |            |    |      |
|         |                                                              |    |              |          |            |               |   |       | Previous   | 1  | Nex  |

## View the Official Immunization Record

| ID 👙    | Name                                                         | $\stackrel{\mathbb{A}}{\nabla}$ | Insurance | Å | Gender 🍦                     | DOB                | A<br>V | Patier | nt Icons | Audit | Actions                     |
|---------|--------------------------------------------------------------|---------------------------------|-----------|---|------------------------------|--------------------|--------|--------|----------|-------|-----------------------------|
| 26      | MILLER, ASHLEY<br>2806 W ROSEGARDEN BLVD MECHANICSBURG, PA 1 | 70                              |           |   | FEMALE                       | 04/11/20           | 012    |        | 0        | 3     | DEMOGRAPHICS -              |
| Showing | Showing 1 to 1 of 1 entries                                  |                                 |           |   |                              | RAPHICS<br>ZATIONS |        |        |          |       |                             |
|         |                                                              |                                 | -         |   | Official Immunization Record |                    |        |        |          |       |                             |
|         |                                                              |                                 |           |   |                              |                    |        |        |          | 3.    | COVID-19 Vaccination Record |
|         |                                                              |                                 |           |   |                              |                    |        |        | _        | EDUC  | Administrative Record       |

- 1. Click the arrow beside Demographics.
- 2. Click Links.
- 3. Click Official Immunization Record.

| S IMMUNIZATIONRECORD - Google Chrome                                                                                                    |                                            | -                                                                | - 0                                             | × |                 |
|----------------------------------------------------------------------------------------------------|--------------------------------------------|------------------------------------------------------------------|-------------------------------------------------|---|-----------------|
| vaccines.health.train.pa.gov/webiz_train/REPORTS/IMM                                                                                               | IUNIZATIONRECORD?mai                       | inPatientId=26&shc                                               | wHeader                                         | Q |                 |
| ≡ immunizationrec 1 / 1   − 90                                                                                                    | 0% +   🕃 🕎                                 | 2                                                                | 2 🙃                                             | : |                 |
| Pennsylvania Immunization Record                                                                                                    | e Invalid Dose. Minimum age/interval not m | net. 🧭 = Dose determine<br>Date Given<br>MM/DD/YYYYY Age at Imm. | d invalid by provider Date Next Due MM/DD/YYYYY |   |                 |
|                                                                                                    | DTa 1 2                                    | P / TD / Tdap                                                    | 04/11/2019                                      | 1 | ier's Middle Na |
| Your child must meet the state of Pennsylvania immunization requirements<br>to be enrolled in school or licensed day care. Retain this document as | 3<br>4<br>5<br>6                           |                                                                  |                                                 |   |                 |
| proof of immunizations.                                                                                                    | 1 Polio-IPV                                | Polio<br>01/04/2024 11Y 8M 24D                                   | 02/01/2024                                      |   |                 |
| For appointment or information, contact your local<br>county health department or your physician's office.                                         | 3 4 5                                      |                                                                  |                                                 |   |                 |
| Present uns record at each medical visit.                                                                                                    | 1                                          | Hib                                                              |                                                 |   |                 |
|                                                                                                    | 3<br>4<br>Pn                               | eumococcal                                                       |                                                 |   | DOB             |
| Name: ASHLEY MILLER (26) Date of Birth: 04/11/2012                                                                                                 | 1 2 3                                      |                                                                  | 04/11/2018                                      |   | 04/11/          |
| Allergies: Allergy to eggs, Anaphylaxis due to latex, Chemotherapy,<br>Diabetes                                                                    | 4                                          | Rotavirus                                                        |                                                 |   |                 |
| Vacine Bactions:                                                                                                    | 3                                          | Нер А                                                            |                                                 | • |                 |
|                                                                                                    |                                            |                                                                  |                                                 |   |                 |

The Official Immunization Record opens in a PDF document. The document can be downloaded or printed using the icons in the top right corner.

**NOTE**: You can also view the patient's the COVID-19 Vaccination Record and the Administrative Record under Links.